## 操作指南

亲爱的考生,你好:

本次心理测试主要是人格(性格)测试,题目答案没有好坏对错之分,得分 也非越高越好,请按个人真实情况作答即可,请按照自己的第一反应回答每一个 题目。

一、具体步骤

1. 打开电脑浏览器,地址栏输入"xinli.zjcm.edu.cn",打开"浙江音乐 学院"网页。

2. 在网页左侧"系统登录"栏填写相关信息登录系统。"方式"栏选择"学生";"登录"栏输入"身份证号";在"密码"栏输入"身份证号后六位", 点击"登录",然后点击"进入系统"。

3. 在"心理测评中心"栏目找到并点击"心理普查",网页上会出现"您的 待测量表",点击"明尼苏达多项个性调查表",开始测试。

4. 请仔细阅读相关说明,按照提示开始测试,每完成一题系统会自动跳转到下一题,继续选择下一题即可。测试完成点击"做完了",稍后页面会自动跳转。
等 "您的待测量表"页面出现 "您现在没有可以测评的量表!",测试结束。

## 二、注意事项

1. 本次测试一共有 282 道题目,测试完毕大约需要 30 分钟,请在测试过程 中不要过多思考,按照自己第一反应作答即可,否则会影响到测试结果。

2. 每道题目后面有三个选项:是、否、无法回答,请不要过多的选择"无法
回答",否则测试结果会显示无效。

3. 本次测试系统开放时间是 2020 年 10 月 19 日 9:00-10 月 20 日 16:00,请 各位考生在系统开放时段参加心理测试。

4. 在测试过程中遇到问题,可以在(8:00-11:00,13:30-16:30)之间拨打电话 0571-89808125 进行咨询。

浙江音乐学院研究生处

2020年10月16日